# KENWOOD

## MDV-727DT MDV-626DT

地上デジタルTVチューナー内蔵 DVD/USB/SD AV Navigation System

#### クイックスタートガイド

お買い上げいただきましてありがとうございます。 ご使用の前に、このクイックスタートガイドをよくお読みのうえ、 説明の通り正しくお使いください。 また、このクイックスタートガイドは大切に保管してください。 本機は日本国内専用モデルのため、外国で使用することはできません。

株式会社ケンウット

| _ 日 次                 |    |
|-----------------------|----|
|                       |    |
| ナビの電源を入れる             | 2  |
| ナビゲーションはここから          | З  |
| 行き先を探してルート案内を始めるまでの流れ | 4  |
| いろいろなメディアを再生する        | 6  |
| ソースを切り替える・操作する        | 8  |
| ナビを便利に使うために           | 10 |
| AVをより楽しむために           | 11 |
|                       |    |

ナビの電源を入れる

車両のイグニッションキーを "ACC" または "ON" にすると、本機の電源がオンになります。

ナビには 電源スイッチは ありません!

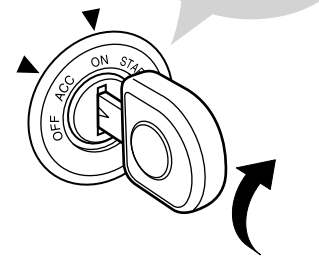

電源をオンにすると、前回、電源をオフにしたときの動作モー ドの画面が表示されます。

ナビモードで電源オフしたときには現在地周辺の地図の画面、 AVモードで電源オフしたときにはそのときのソースの画面が 表示されます。

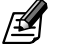

- ●取り付け後に初めて電源をオンにしたときやバッテリーを交換した場合などには、測位に時間がかかるため、現在地付近の地図の表示や時計表示に多少時間がかかります。2回目以降はすぐに表示されます。
- ●現在地図画面に表示されるボタン等については22ページをご覧ください。
  - また、地図上に表示される記号については164ページをご覧ください。
- ●地図上の任意の場所にタッチすると、そこを中心とする地図の画面に変わります、この地図の画面をスクロール地図画面といいます、詳しくは26ページをご覧ください。
- ●本書中に記載している参照ページは、取扱説明書のページを示しています。参照先が本書の場合は、その旨を明記しています。

#### 電源を切るときは

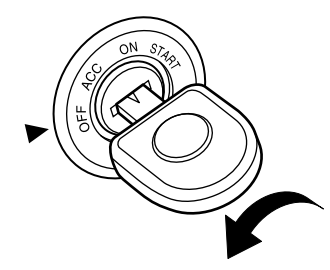

車両のイグニッションキーを "OFF" にすると、本機の電源 がオフになります。

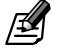

- 画面に電源を切らないようにというメッセージが表示されているとき以外は、いつでも電源をオフにできます。これによって、本機内のデータや設定が失われることはありません。
  - また、ルート案内の途中であっても、ルートは消えません。次に電源 をオンにしたときには、現在地からの続きを案内します。

ナビゲーションはここから

ナビに道案内してもらうためには、まずどこに行きたいのか(行き先)を設定します。

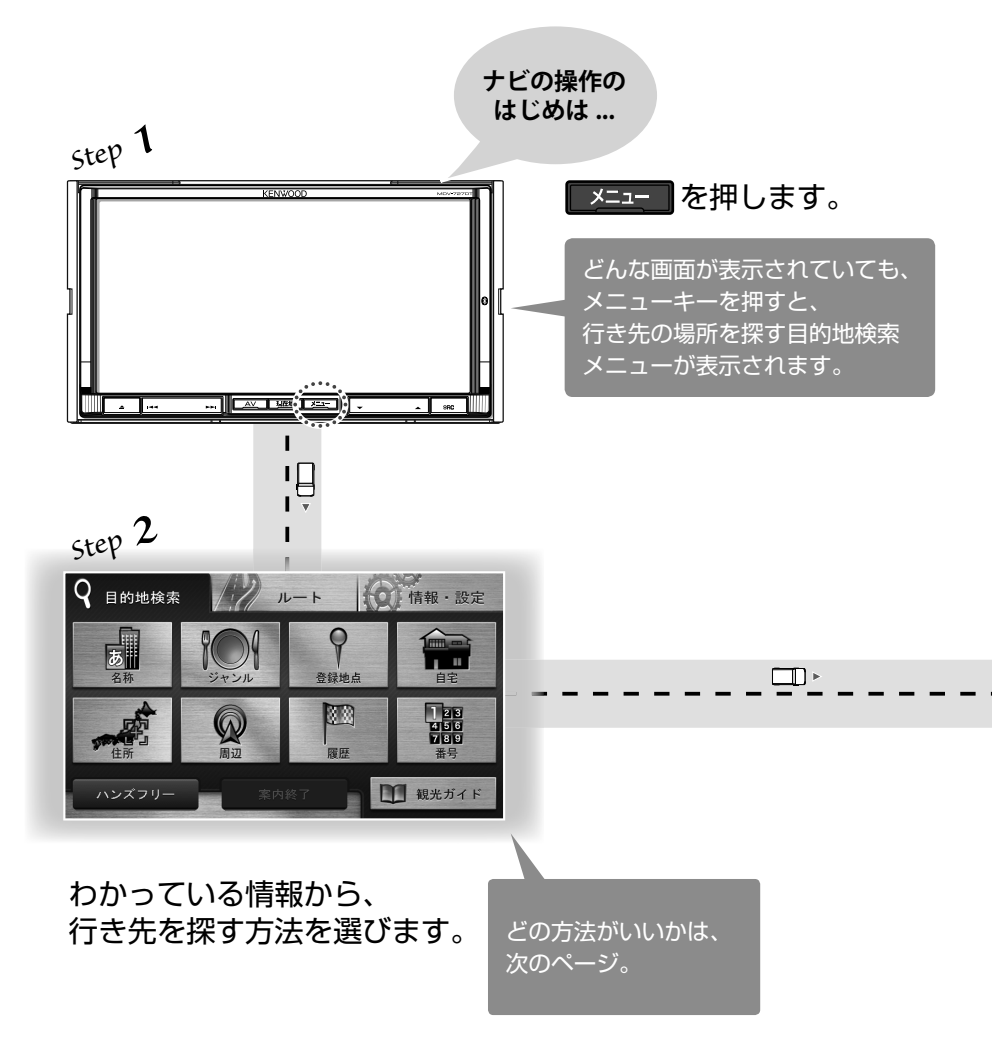

### 行き先を探してルート案内を 始めるまでの流れ

わかっている情報を入力して場所を探す(地点検索)と、その場所を地図上で示してくれます。 行き先を探すときには、最終的に行きたい場所(「目的地」と呼びます)を最初に探してください。

step 3 施設の名称で探す **b** 施設の名称やキーワードで場所を探します(☞ P36)。 名前だけが分かっているときに便利な検索方法です。 同名の施設などが多くヒットした場合は、ジャンルやエリアで絞り込む ことができます。 ● 施設のジャンルで探す 食事や買い物など、施設のジャンル(業種など)で場所を探します(m P39)。 漠然とこんなところに行きたい」といった場合などに便利な検索方法です。 エリアで絞り込むことができます。 ● 登録地点から探す 登録した場所の中から探します (☞ P41)。 登録地点 自宅に帰る . ... 自宅に帰るルートを探索します (☞ P35)。 簡単な操作で自宅に帰るルートを探し出すことができます。 住所で探す 住所で場所を探します (☞ P38)。 ● 周辺の施設から探す 現在地または行き先周辺の施設を探します(Imp P40)。 たとえば、燃料が少なくなって、急いで近くのガソリンスタンドを探す 場合などに便利な検索方法です。 ● 過去の履歴から探す 3.8 いままでルート探索したことのある行き先の中から探します(
P41)。 同じ場所に何回も行くときなどに便利な検索方法です。 番号で探す 1 2 3 4 5 6 7 8 9 電話番号、郵便番号、またはマップコードで場所を探します (sp P42)。

▶

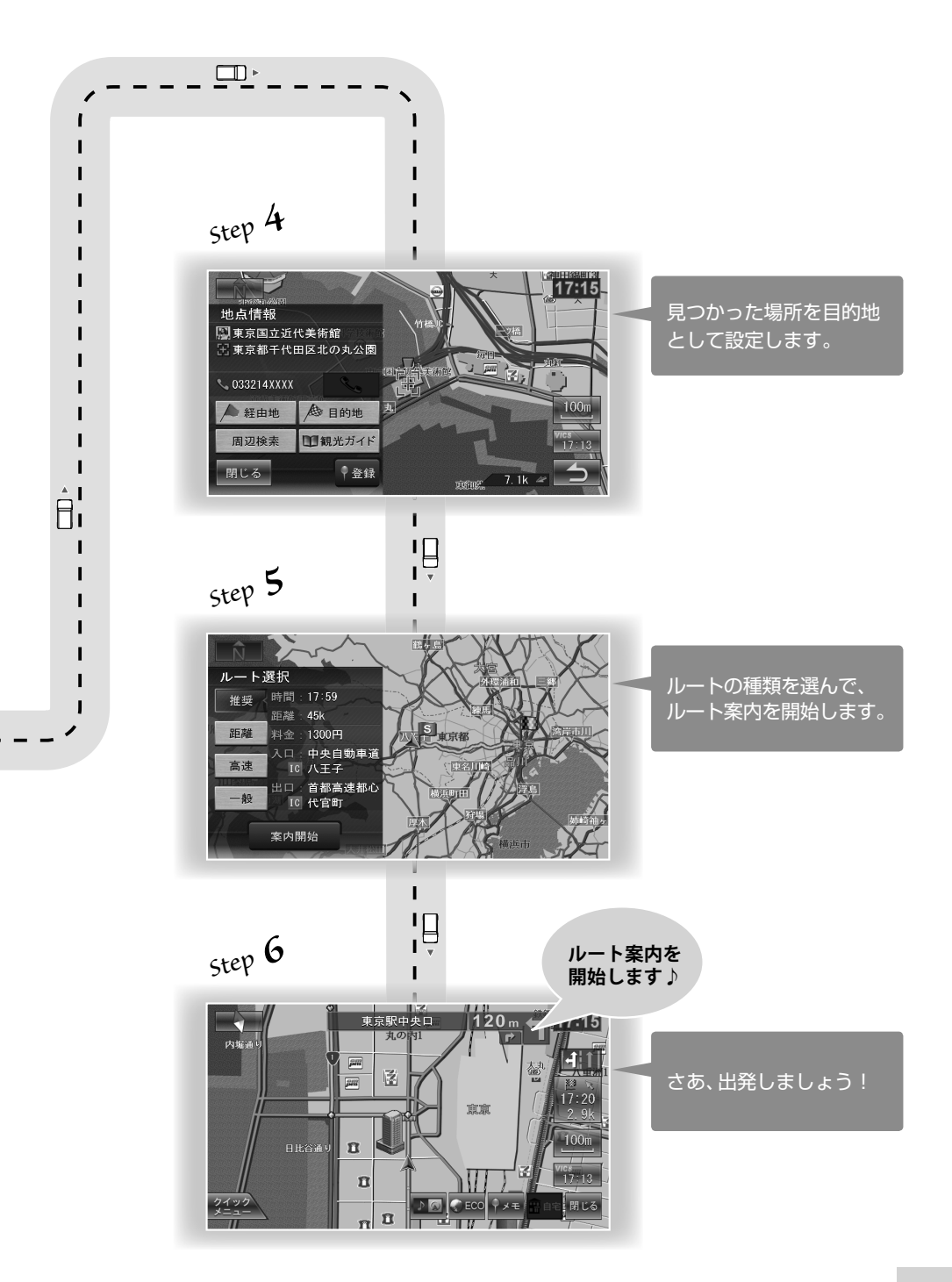

### いろいろなメディアを再生する

メディアを セットしよう!

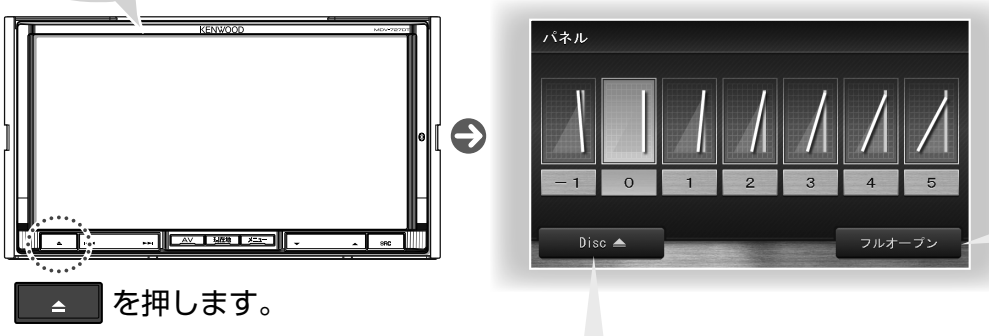

本体にセットするメディアを再生するとき は、フロントパネルを開きます。

### ディスクメディアを再生する

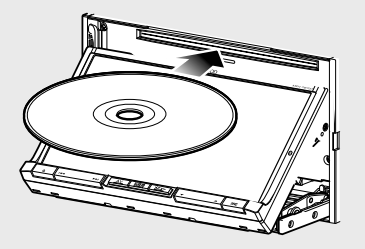

音楽CDや映画などのDVD、あるいはCD-R などの記録型ディスクを挿入すると、再生が 自動的に始まります。

フロントパネルは自動的に閉じます。

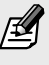

- ●対応しているディスクについては180ページをご覧ください。
- 再生できるオーディオファイルについては178ページをご 覧ください。

### SDカードを再生する

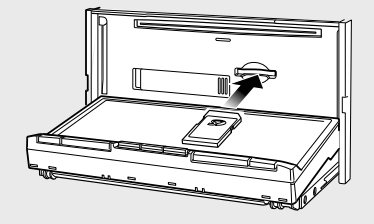

SDカードを挿入すると、保存されてい るオーディオ/ビデオファイルの再生 が自動的に始まります。

を押して、フロントパネルを閉じます。

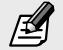

- ●対応しているSDカードについては180ページを ご覧ください。
- 再生できるオーディオファイルやビデオファ イルについては178ページをご覧ください。

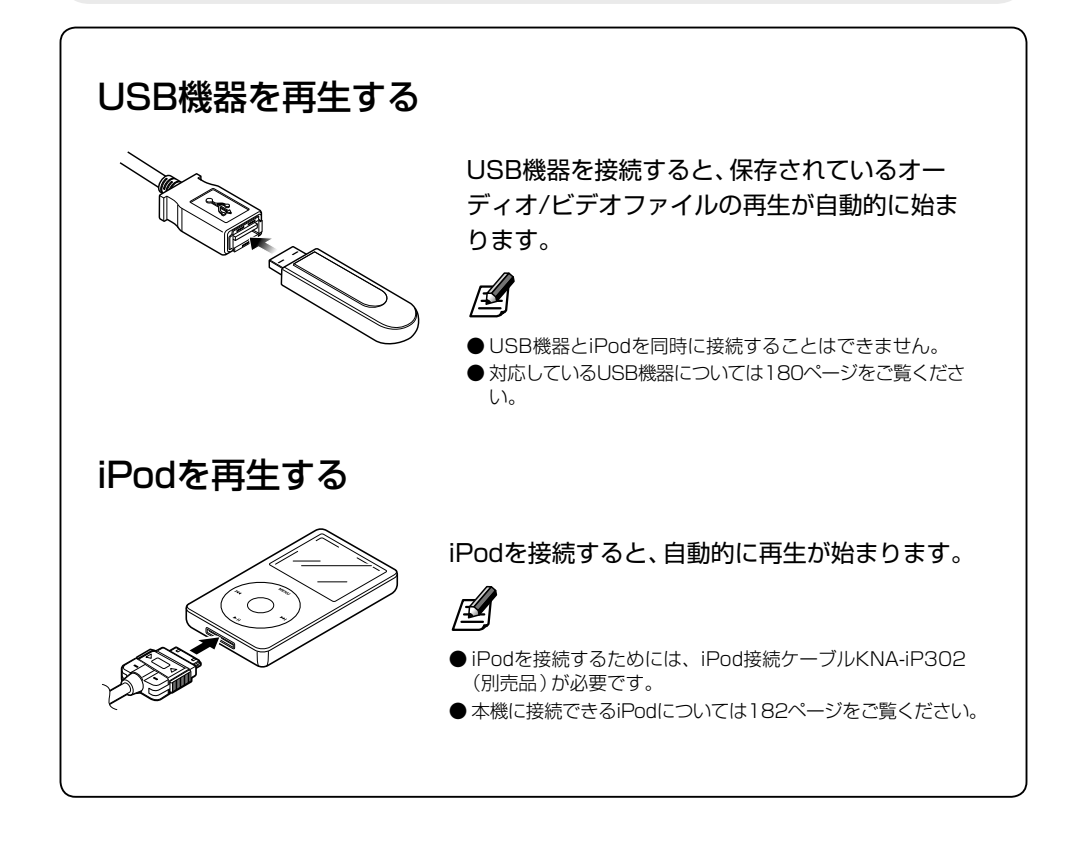

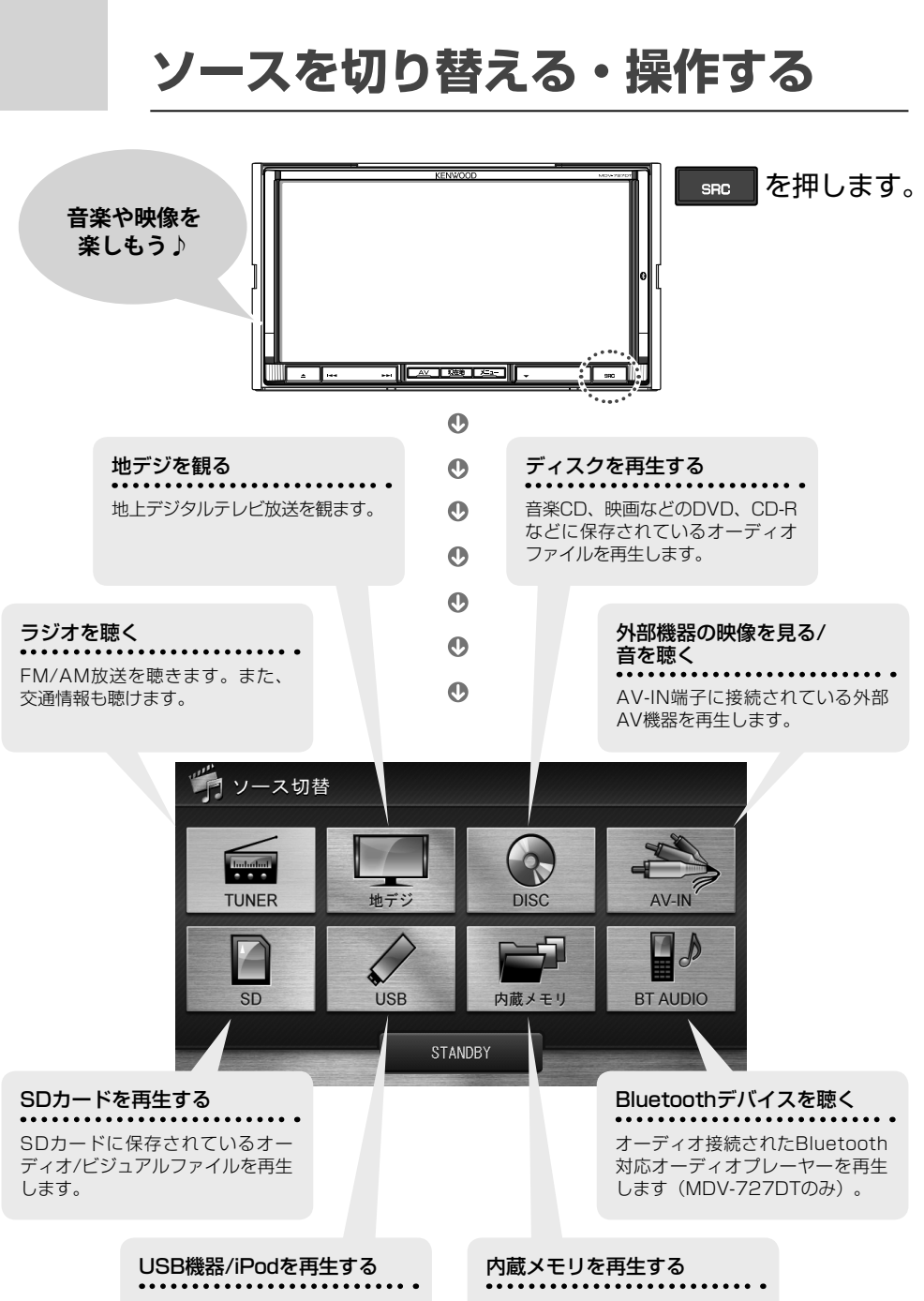

USB機器に保存されているオーディ オ/ビジュアルファイルを再生しま す。または、iPodを再生します。

音楽CDから本機の内蔵メモリに録 音された曲を再生します。

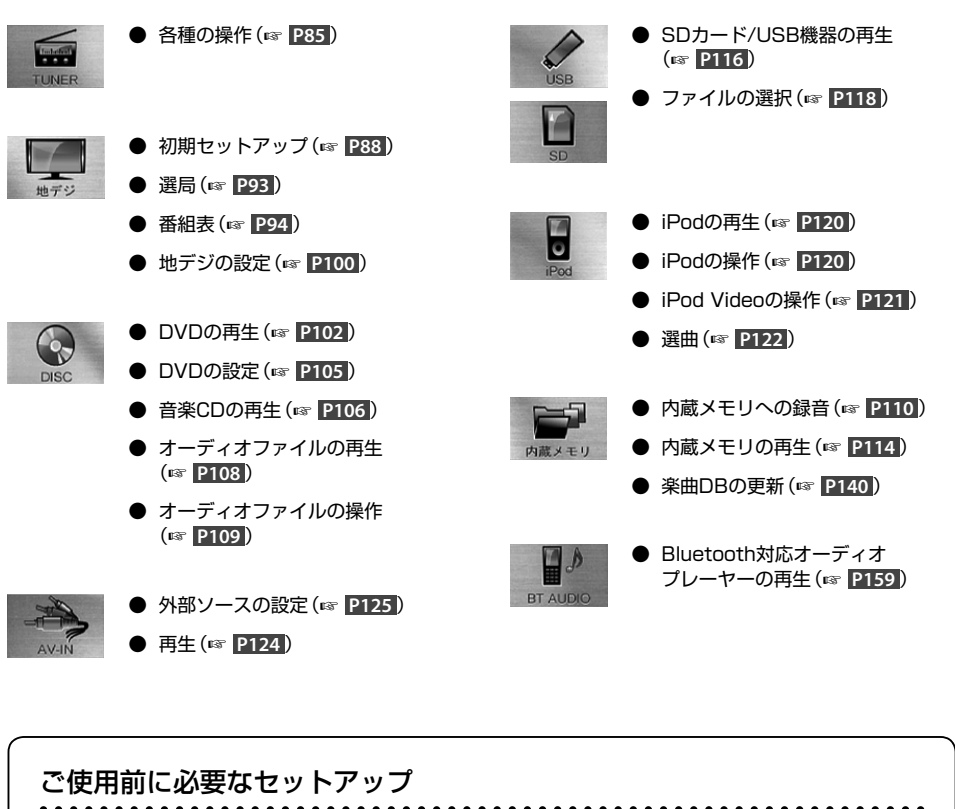

地デジ
 MiniB-CASカードのセット(☞ P13)
 初期セットアップ(☞ P83)
 内蔵メモリ
 音楽CDからの録音(☞ P110)
 外部ソース
 サンースの種類の設定(☞ P125)
 Bluetooth機器(MDV-727DTのみ)
 Bluetooth機器の接続(☞ P146)

Ø

● ナビの地図画面にAVソースの画面を小さく表示することもできます (☞ P25)。

● 走行中は、地デジやDVDなどの映像は画面に映りません。音声は再生されます。

### ナビを便利に使うために

ナビゲーション関係の多くの設定は、お買い上げ時に標準的な状態に設定されていますので、そのま までお使いいただけます。ユーザーの車両や別売品の装着状況などによって異なる部分だけを設定し てください。

- ▲ 自宅をナビに登録しておくと、自宅に帰る ルートをすばやく探索できます。
  - 自宅登録(☞ P35)
  - 自宅に帰る (☞ P35)
- よく使う機能をクイックメニューに設定しておくと、操作がすばやく行えます。
  - クイックメニュー登録(1) P25)
  - クイックメニューを使う (IP26)
- ▲車両情報を設定しておくと、適切な通行料金が表示されます。

● 車両ナンバー (IFF P137)

エコ運転のための的確なアドバイスをうけられます。

● エコ情報(☞ P32)

- I ← FM VICS情報を受信するためには、ラジオを聴いていないときでもアンテナを伸ばしておく必要があります。
  - オートアンテナ (☞ P137)
  - アンテナを伸ばす/しまう(IPI P19)
- 🙆 見やすいように、地図を設定できます。
  - ・ 地図の色 (IPP P29)
  - 夜画面の表示(
    『 P29)
  - ランドマーク (INP P29)
  - ぬけみちの表示(IP28)
- ▲ 好みに合わせて、キーイルミネーションの 色を設定できます。
  - キーイルミネーションカラー (IFT P138)
- 毎 暗証番号は、盗難防止に役立ちます。

   ・ 暗証番号(☞ P20)

#### 別売品を使うともっと便利になります。

- ◎ 光・電波ビーコンVICSユニットVF-M99 (別売品)を接続すると、主に高速道路での情 報が提供されるVICSビーコン情報を受信で きるようになります。
  - ビーコンVICS情報の割り込み表示 (187 P74)
- ETCユニットを接続すると、ETC通行料金 やETCレーンが表示されます。

ETC料金の表示(INP P59)

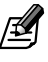

- ●対応しているETCユニットは株式会社デン ソー製ETC車載器DIU-5310です。接続には、 ETC/ステアリングリモコン対応ケーブルKNA-300EX (別売品)が必要です。
- 【
   ゴリアビューカメラCMOS-300(別売品) を接続すると、「ビュー切り替え」や「ガイ ド線の表示設定」などをナビの画面で行え ます。

・
リアビューカメラの設定(
『 P144)

 お使いの車に合わせてステアリングリモコ ンを設定すると、ハンドルから手を離さず に操作できるようになります。

ステアリングリモコン (
P139)

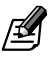

 接続には、ETC/ステアリングリモコン対応ケー ブルKNA-300EX(別売品)が必要です。

### AVをより楽しむために

車内をより良い音響空間に設定することができます。

- 【 音響空間の真ん中で聴いているように、空間を調整できます。
  - 車両DTA (☞ P132)
  - シートごとのDTA (IN P129)
  - ・
    リスニングポジションの選択(
    『 P129)
- - こ、スピーカーの位置、口径、クロスオー バーネットワーク(☞ P133)
- 【 音楽のジャンルなどに合わせて、またユー ザーの好みに合わせて、イコライザーを調 整できます。

イコライザー (INP P130)

【 ソースごとの音量バランスを合わせて、どのソースでも一定の音量で楽しめます。

ソースレベル (INP P135)

- 【 車両のスピードに合わせて、AVの音量は自動的に調整されます。その変化の度合いを ユーザーの車両に合わせて設定できます。
   ◆ 走行スピード連動音量(☞ P135)
- 【 不足しがちな低音を増強します。

● バスブースト (☞ P128)

- 【 サブウーファーを接続できます。
   ① プリアウト出力端子(107)
- 【 外部アンプを使用するときには、本機のア ンプを切ることができます。
  - 内蔵アンプ出力(☞ P128)

## KENWOOD

#### 株式会社ケフウット

〒192-8525 東京都八王子市石川町 2967-3

- 商品に関するお問い合わせは、カスタマーサポートセンターをご利用ください。 ナビダイヤル 0570-010-114 (一般電話・公衆電話からは、どこからでも市内通話料金でお問い合わせが可能です) 携帯電話、PHS、IP電話からは 045-450-8960
   FAX 045-450-2287
   住所 〒221-8528 神奈川県横浜市神奈川区守屋町3-12
   受付時間 月曜~金曜 9:30~18:00 土曜 9:30~12:00、13:00~17:30 (日曜、祝日および当社休日は休ませていただきます)
- 修理などアフターサービスについては、お買い上げの販売店、または「ケンウッド全国サービス網」をご参照のうえ、 最寄りのサービスセンターにご相談ください。
- カスタマーサポートの向上のため、ユーザー登録(My Kenwood)をお願いしています。 弊社ホームページ内で登録ができます。なお、詳細につきましては、利用規約等を事前にお読みください。 http://jp.my-kenwood.com